## HRIS – Enhanced Retrieving reports via Report Manager

Step 1) After completing steps to run the report, select Report Manager

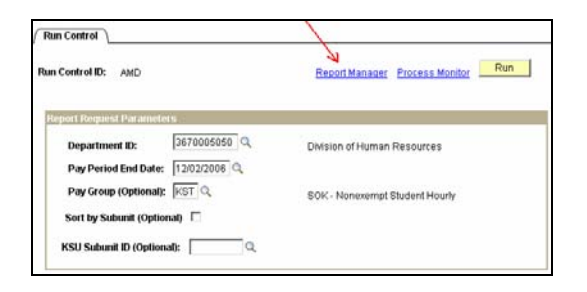

Step 2) Select "Refresh" ... when status = posted ... the report may be retrieved either by selecting the report description or the details link. *The "View" link no longer appears on this page.* 

| List                             | Explorer                                 | Administration      | Archives                                                                                        |
|----------------------------------|------------------------------------------|---------------------|-------------------------------------------------------------------------------------------------|
| View Repo<br>User ID:<br>Status: | ALMAMD                                   | Type:               | Last: 1 Days Refresh<br>Instance: 10:                                                           |
| Report Lis                       | it                                       | $\mathbf{A}$        | <u>Customize   Find</u>   View All   🗮 🛛 First 🗟 🕁 or 5 🗈 Last                                  |
| Select                           | <u>Report</u> <u>Prcs</u><br>ID Instance | Description         | Request Date/Time Format Status Details                                                         |
|                                  | 213223 229657                            | List Project End Da | a <u>tes</u> 12/04/2006 Acrobat <mark>Vetails</mark><br>5:28:50PM (*.pdf) Posted <u>Details</u> |
|                                  | 213215 229648                            | Department Time 1   | Totals by Pay 12/04/2006 Acrobat Posted Details<br>4:59:17PM (*.pdf) Posted Details             |

## Selecting "Details" will provide PDF and out file.

Out file may be saved (Save Target As) and retrieved in Microsoft Excel via Text Import Wizard.

| Report De      | tail            |                   |             |                           |      |
|----------------|-----------------|-------------------|-------------|---------------------------|------|
| Report         |                 |                   |             |                           |      |
| Report ID:     | 213223          | Process Instance: | 229657      | Message Log               |      |
| Name:          | WPOS101B        | Process Type:     | SQR Report  |                           |      |
| Run Status:    | Success         |                   |             |                           |      |
| List Project B | End Dates       |                   |             |                           |      |
| Distribution   | Details         |                   |             |                           |      |
| Distribution   | Node: KSU       | Expiration        | Date: 01/0  | 3/2007                    |      |
| File List      |                 |                   |             |                           |      |
| Name           |                 | File Siz          | e(bytes) Da | atetime Created           |      |
| SOR WPOS       | 1018 229657.log | 1,620             | 1:          | 2/04/2006 5:29:27.000000F | MCST |
| wpos101b 2     | 29657.PDF       | 1,446             | 1:          | 2/04/2006 5:29:27.000000F | MCST |
| wpos101b 2     | 29657.out       | 214               | 1:          | 2/04/2006 5:29:27.000000F | MCST |

Step 3) After selecting the PDF or OUT file if this message appears, select Yes.

| Security Warning                                                                                                    |  |  |  |  |  |
|----------------------------------------------------------------------------------------------------|--|--|--|--|--|
| The current Web page is trying to open a site in your Trusted<br>sites list. Do you want to allow this?                   |  |  |  |  |  |
| Current site: <b>www.as.ksu.edu</b><br>Trusted site: <b>www.as.ksu.edu</b>                                                |  |  |  |  |  |
| Yes No                                                                                                    |  |  |  |  |  |
| Warning: allowing this can expose your computer to security risks. If<br>you don't trust the current Web page, choose No. |  |  |  |  |  |

Step 4) If report does not appear, select your browser "refresh" button. Report will appear.

| <b>e</b> 1 | nttps:// | /www.as. | ksu.edu/p  | reports/HRI5/213215/wtec028_229648.PDF/ - Microsoft Internet Explorer | -O×     |
|------------|----------|----------|------------|-----------------------------------------------------------------------|---------|
| File       | e Edit   | Go To    | Favorites  | Help                                                                  |         |
| G          | Back     | - 🕤      | 💌 🙎        | 🛯 🏠 🔎 Search 🤺 Favorites  😥 🤌 🔜 📙 🦓                                   |         |
| Add        | lress 🧔  | https:// | www.as.kau | edu/psreports/HRIS/213215/wtec028_229648.PDF/                         | Links » |
|            |          |          |            |                                                                       |         |

Questions, please contact Alma Deutsch at <u>almamd@ksu.edu</u> or (785)532-1448.